# Despliegue de IPv6: Guayaquil - WALC2011

## 10-14 Octubre 2011

# Práctica Routing – Madrid Lab

Alvaro Vives (alvaro.vives@consulintel.es) v1.2

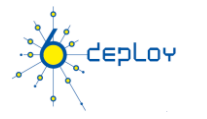

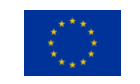

### **Esquema Testbed Madrid**

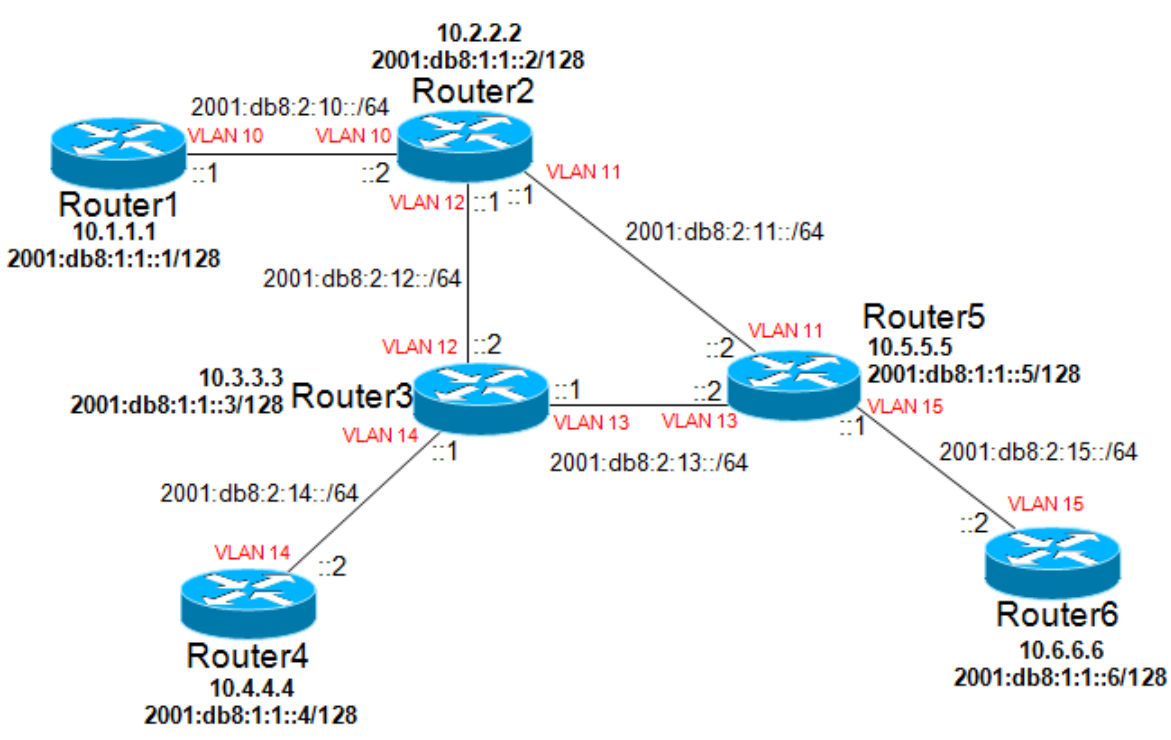

Esquema Testbed Madrid

### **Routers login:**

Usar el protocolo telnet utilizando:

| Router  | Dirección IPv4  | Puerto |
|---------|-----------------|--------|
| Router1 | 213.171.225.106 | 2035   |
| Router2 | 213.171.225.106 | 2036   |
| Router3 | 213.171.225.106 | 2037   |
| Router4 | 213.171.225.106 | 2038   |
| Router5 | 213.171.225.106 | 2039   |
| Router6 | 213.171.225.106 | 2040   |

Información de connexion de Routers

Login: **6deploy** Password: **6deploy** 

Ya entran en modo enabled.

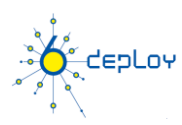

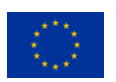

## Configuración de Direcciones

Antes de nada, activar routing IPv6 (ipv6 unicast-routing). 1°) Configurar el siguiente plan de direcciones en los routers.

#### Interfaces de Loopback:

| Nombre  | Dirección IPv6 Loopback | Dirección IPv4 Loopback |
|---------|-------------------------|-------------------------|
|         |                         | (para router-ID)        |
| Router1 | 2001:db8:1:1::1/128     | 10.1.1.1/32             |
| Router2 | 2001:db8:1:1::2/128     | 10.2.2.2/32             |
| Router3 | 2001:db8:1:1::3/128     | 10.3.3.3/32             |
| Router4 | 2001:db8:1:1::4/128     | 10.4.4/32               |
| Router5 | 2001:db8:1:1::5/128     | 10.5.5.5/32             |
| Router6 | 2001:db8:1:1::6/128     | 10.6.6/32               |

#### Interconexiones:

| Interconexiones (R1 - R2) | Prefijo            |
|---------------------------|--------------------|
| Router1 - Router2         | 2001:db8:2:10::/64 |
| Router2 - Router3         | 2001:db8:2:12::/64 |
| Router2 - Router5         | 2001:db8:2:11::/64 |
| Router3 - Router5         | 2001:db8:2:13::/64 |
| Router3 - Router4         | 2001:db8:2:14::/64 |
| Router5 - Router5         | 2001:db8:2:15::/64 |

Dirección R1 = prefijo::1 Dirección R2 = prefijo::2

2°) Comprueba que puedes hacer ping a los routers directamente conectados al tuyo.

3°)Verificar los detalles relacionados con IPv6 de una interfaz. Escribe las distintas direcciones observadas, identificando cuál es su tipo y uso.

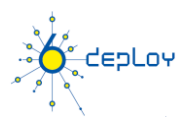

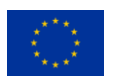

### Topología de Routing a implementar

• Todos los routers compartirán la información de routing IPv6 usando OSPFv3. Todos estarán en el area de backbone (Area 0)

### Configuración OSPF para IPv6

1°) Habilitar el protocol de routing OSPFv3 para IPv6 en todos los routers.

2°) Habilitar CEF(Cisco Express forwarding) switching para IPv6 en los routers CISCO.

3°)Habilitar el proceso OSPFv3 configurado en el primer punto, para todas las interfaces del laboratorio (excepto las interfaces de loopback). Usar area 0 para OSPFv3.

4°) Comprobar que las conexiones OSPFv3 se han establecido entre los routers. (Router# show ipv6 ospf interface Router# show ipv6 ospf neighbor)

5°)Redistribuir las direcciones de loopback en OSPFv3.

6°)Comprobar que todos los routers del lab reciben todos los prefijos de las interconexiones y loopback via OSPFv3. (Router#show ipv6 route Router#show ipv6 route ospf)

7°) Comprobar que se llega a todas las direcciones de loopback de los routers desde tu router usando ping.

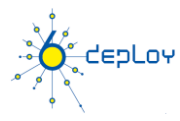

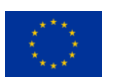

## Configuración de BGP para IPv6

1°) Configurar un peering eMBGP entre Router2 y Router3, otro peering entre Router2 y Router5 y otro peering entre Router3 y Router5. Para ello, las direcciones de interconexión deben usarse para configurar los peerings. También tener en cuenta:

- Número AS de Router2 es 65152
- Número AS de Router3 es 65153
- Número AS de Router5 es 65154

Hay que deshabilitar OSPF en las interfaces "externas":

- Para Router2, OSPF debe deshabilitarse en vlan12 y vlan11
- Para Router3, OSPF debe deshabilitarse en vlan12 y vlan13
- Para Router5, OSPF debe deshabilitarse en vlan11 y vlan13

2°) Configurar un peering iMBGP entre:

- Router1 y Router2
- Router3 y Router4
- Router5 y Router6

Nota: Para los anuncios de iMBGP se usan las direcciones de loopback de los routers. Por eso las direcciones de loopback deben de alcanzarse via OSPF.

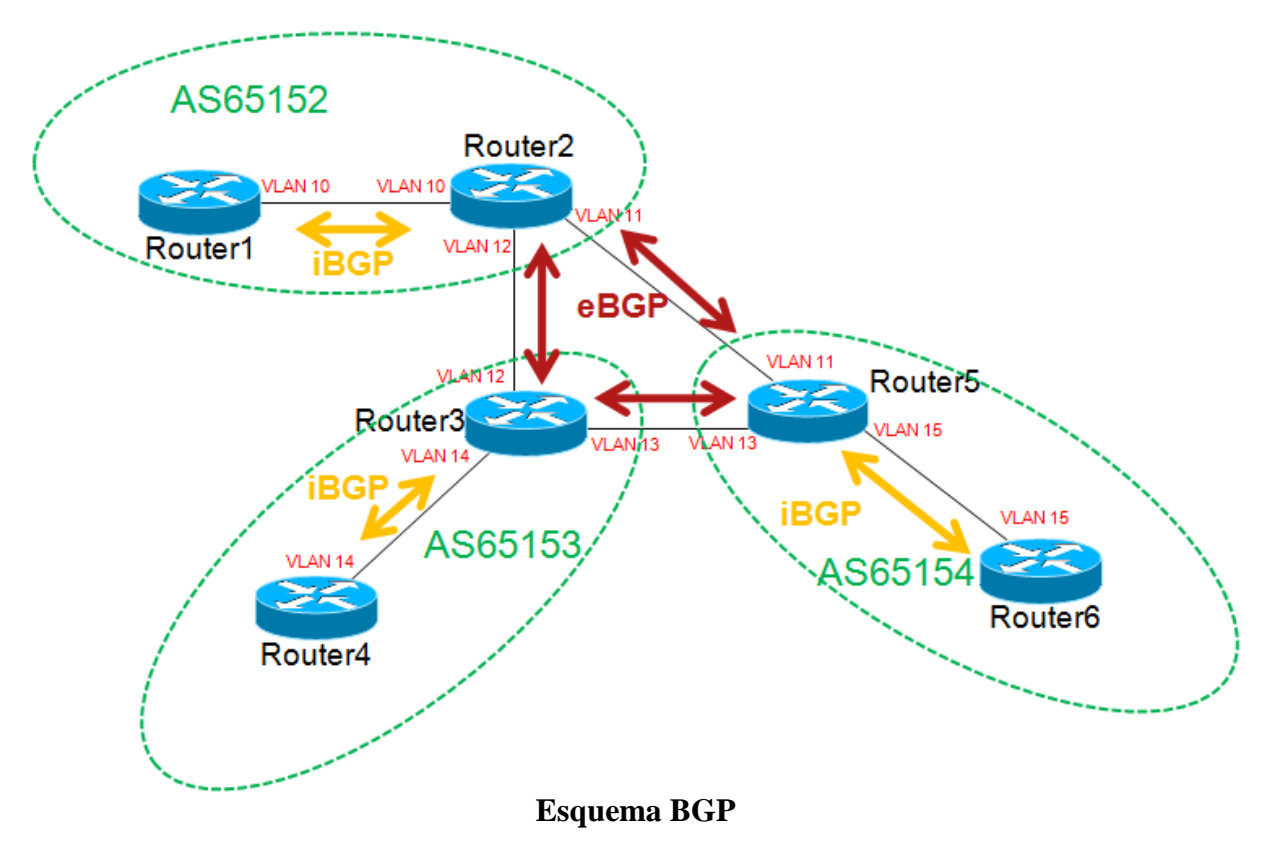

3°) Comprobar el estado de los peering eMBGP e iMBGP. Deben estar en estado establecido antes de seguir con la práctica. (Router#show bgp ipv6 neighbors)

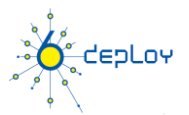

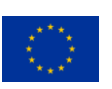

4°) Comprobar que se reciben prefijos por los peerings eMBGP. Tambíen confirmar que éstos se propagan a los routers del lab a través de los peerings iMBGP.
(Router#show bgp ipv6 unicast Router#show ipv6 route bgp)

Anunciar por BGP los siguientes prefijos desde los routers con eBGP:

- Para Router2: 2001:DB8:CAFE:2::/64
- Para Router3: 2001:DB8:CAFE:3::/64
- Para Router5: 2001:DB8:CAFE:5::/64

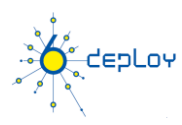